# Medical Finder

# ご利用ガイド

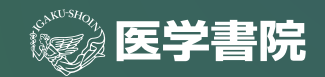

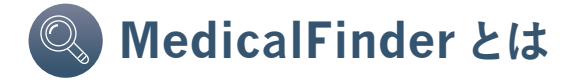

MedicalFinderは、医学書院が提供する医学・医療分野の 電子ジャーナルサービスです。医学書院発行雑誌を中心とした 国内発行の各分野専門誌のほか、各学会誌も含め約44万件 (2019年6月現在)の論文を収録しています。

Q 目次 収録雑誌一覧 03 トップページ 04 論文を雑誌のトップページから探す 05 検索バーを利用して探す 06 検索結果 07 絞り込み検索 **8**0 文献概要ページ 10 参考文献 11 施設外からのご利用 12 マイページ 14 Q&A + 動作環境 15

## 义 **収録雑誌一覧**(2019年6月現在)

| タイトル                         | 収録年                                              | タイトル                                         | 収録年                  |
|------------------------------|--------------------------------------------------|----------------------------------------------|----------------------|
| 公衆衛生                         | 2000~                                            | 脳神経外科                                        | 2000~                |
| medicina                     | 2000~                                            | 病院                                           | 2000~                |
| 胃と腸                          | 1966~ <sup>創刊号</sup><br>がら<br>閲覧可能               | 臨床検査                                         | 2000~                |
| 呼吸と循環                        | 2000~<br>2016<br><sup>2017年</sup><br>より下記<br>2誌に | 検査と技術                                        | 2000~                |
| 呼吸器ジャーナル                     | 2017~                                            | LiSA<br>(株式会社メディカル・サイエンス・インターナショナル刊行)        | 2007~                |
| 循環器ジャーナル                     | 2017~                                            | LiSA 別冊<br>(株式会社メディカル・サイエンス・インターナショナル刊行)     | 2018~                |
| 精神医学                         | 2000~                                            | INTENSIVIST<br>(株式会社メディカル・サイエンス・インターナショナル刊行) | 2009~                |
| 臨床外科                         | 2000~                                            | Hospitalist<br>(株式会社メディカル・サイエンス・インターナショナル刊行) | 2013~                |
| 臨床整形外科                       | 2000~                                            | 総合リハビリテーション                                  | 創刊号<br>1973~<br>閲覧可能 |
| 臨床婦人科産科                      | 2000~                                            | 理学療法ジャーナル                                    | 創刊号<br>1967~<br>閲覧可能 |
| 臨床眼科                         | 2000~                                            | 作業療法ジャーナル<br>(株式会社三輪書店刊行)                    | 2013~                |
| 耳鼻咽喉科・頭頸部外科                  | 2000~                                            | 脊椎脊髄ジャーナル<br>(株式会社三輪書店刊行)                    | 2015~                |
| 臨床皮膚科                        | 2000~                                            | 地域リハビリテーション<br>(株式会社三輪書店刊行)                  | 2015~                |
| 臨床泌尿器科                       | 2000~                                            | 言語聴覚研究                                       | 2004~                |
| 総合診療<br><sup>旧誌名:JIM</sup>   | 2000~                                            | リハビリテーション医学<br>(エンバーゴ 6 か月あり)                | 2008~                |
| Cancer Board Square          | 2015~                                            | 作業療法                                         | 1983~                |
| 糖尿病診療マスター<br>(2017年12月体刊)    | 2003~2017                                        | 看護教育                                         | 2000~                |
| BRAIN and NERVE              | 2000~<br>2006年は<br>統合前の下記2誌                      | 保健師ジャーナル<br><sup>旧誌名:保健婦雑誌</sup>             | 2000~                |
| 脳と神経                         | 2000~<br>2006                                    | 助産雑誌                                         | 2000~                |
| 神経研究の進歩                      | 2000~<br>2006                                    | 看護研究                                         | 2000~                |
| 生体の科学                        | 2000~                                            | 看護管理                                         | 2000~                |
| 日本内視鏡外科学会雑誌                  | 2000~                                            | 訪問看護と介護                                      | 2000~                |
| <b>肝胆膵画像</b><br>(2012年12月休刊) | 2008~2012                                        | 精神看護                                         | 2000~                |
| 消化器画像                        | 2003~2007                                        | <b>看護学雑誌</b><br>(2010年12月休刊)                 | 2000~2010            |

※上記のほか、『日本がん看護学会誌』、『日本看護医療学会雑誌』、『日本看護科学会誌』、『日本看護診断学会誌(看護診断)』、『日本看護倫理学会誌』、『日 本災害看護学会誌』、『日本腎不全看護学会誌』、『日本糖尿病教育・看護学会誌』『日本母子看護学会誌』『日本老年看護学会誌(老年看護学)』を収録して おります。学会誌は今後も随時追加される予定です。

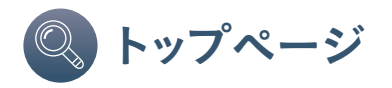

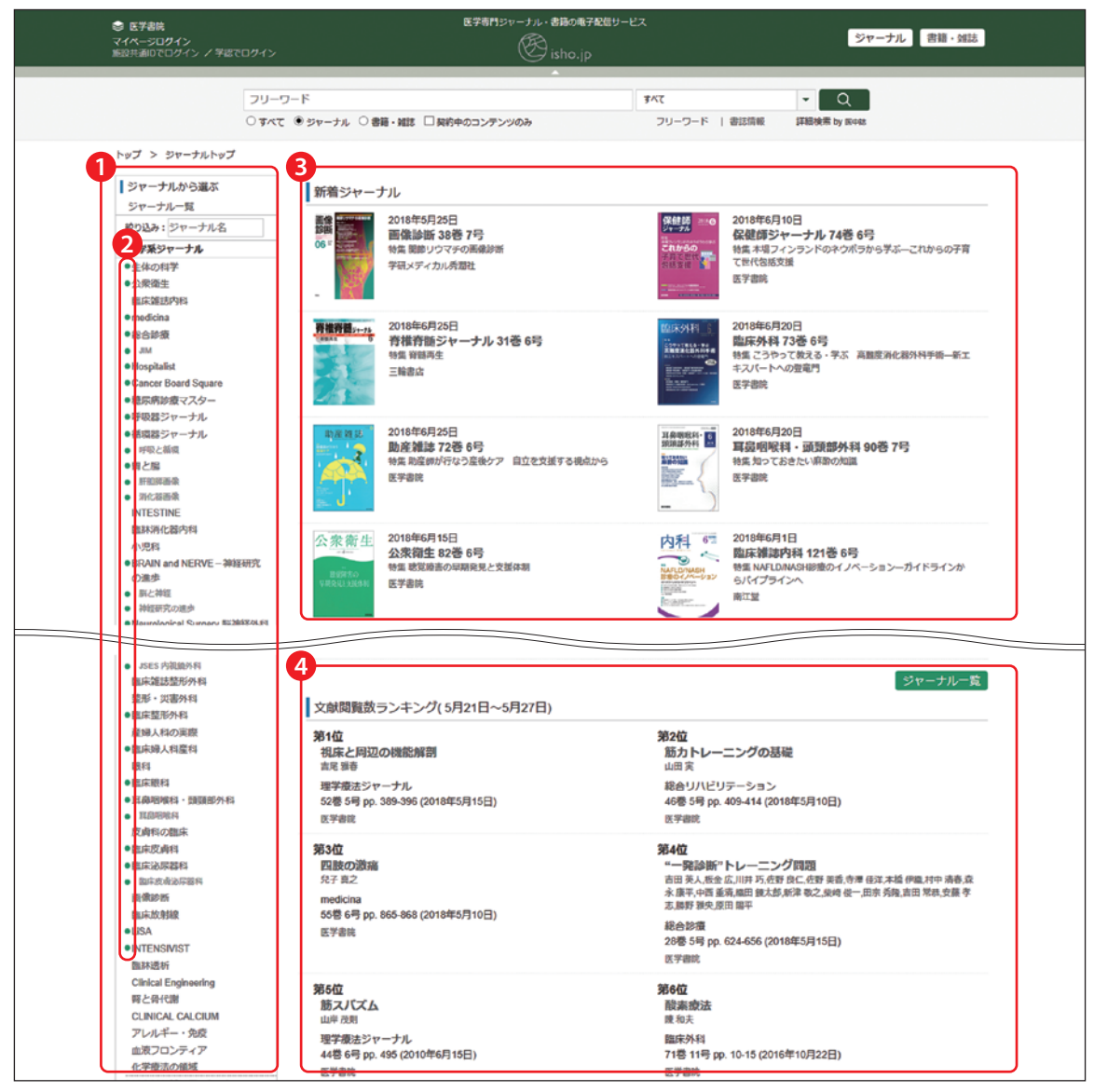

※画面は2018年6月時点のものです。

- ①収録されている全雑誌の一覧が表示されています。読みたい雑誌名をクリック すると、該当雑誌のトップ画面が表示されます。
- 2閲覧可能な雑誌には、タイトル左横へ●印が付いています。
- ③「新着ジャーナル」欄には、最新の発行タイトルが表示されます。雑誌タイトル をクリックすると、選択した雑誌のトップ画面が表示されます。
- ④閲覧数の多い論文を、ランキングで紹介しています。

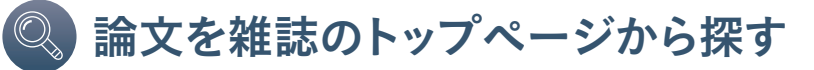

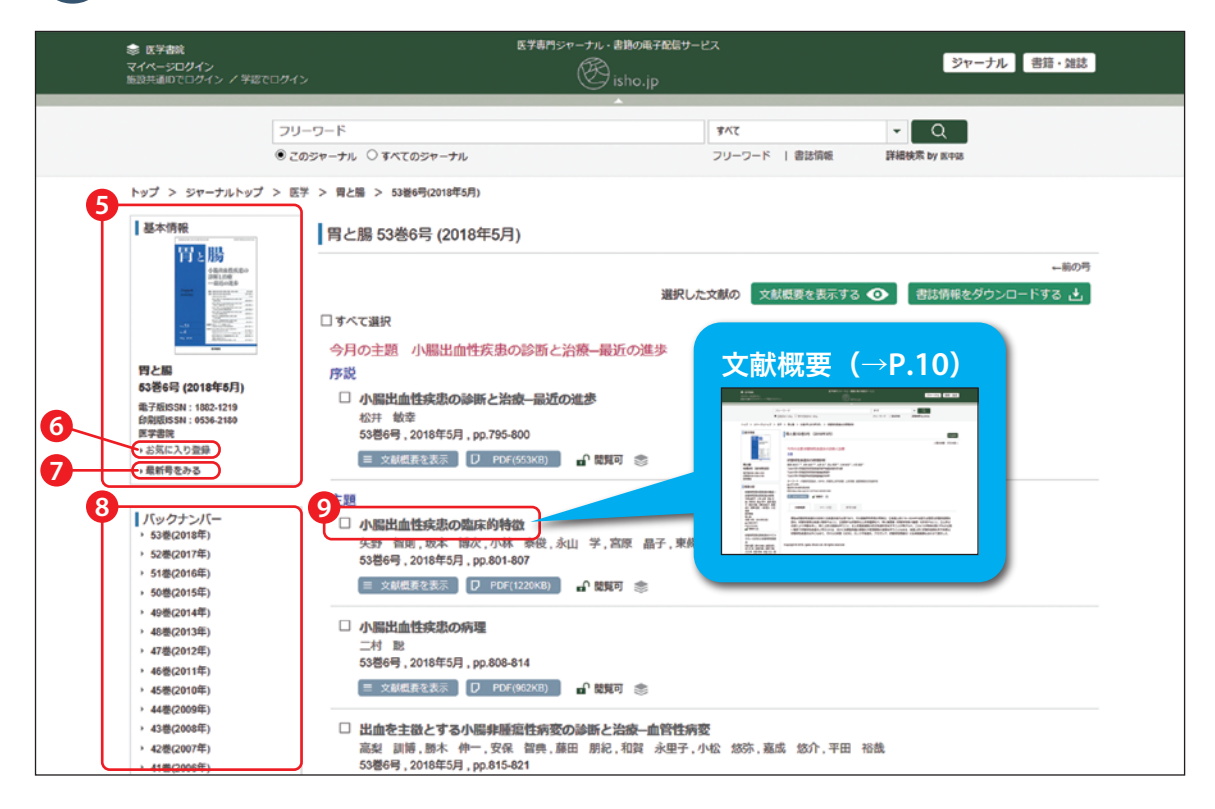

- 5各雑誌トップページ左側には、雑誌の表紙画像が表示されています。
- ⑥「お気に入り登録」をクリックすると、表示されている号をお気に入りに登録 できます(→p.14「マイページ」参照)。
- 「最新号をみる」をクリックすると、当該雑誌の最新号の内容が右フレームに 表示されます。
- ⑧バックナンバー一覧が表示されています。各巻(年)をクリックすると、各号 へのリンクが表示されます。
- 9中央フレームに表示される論文のタイトルをクリックすると、文献概要ページ(→p.10)が表示されます。

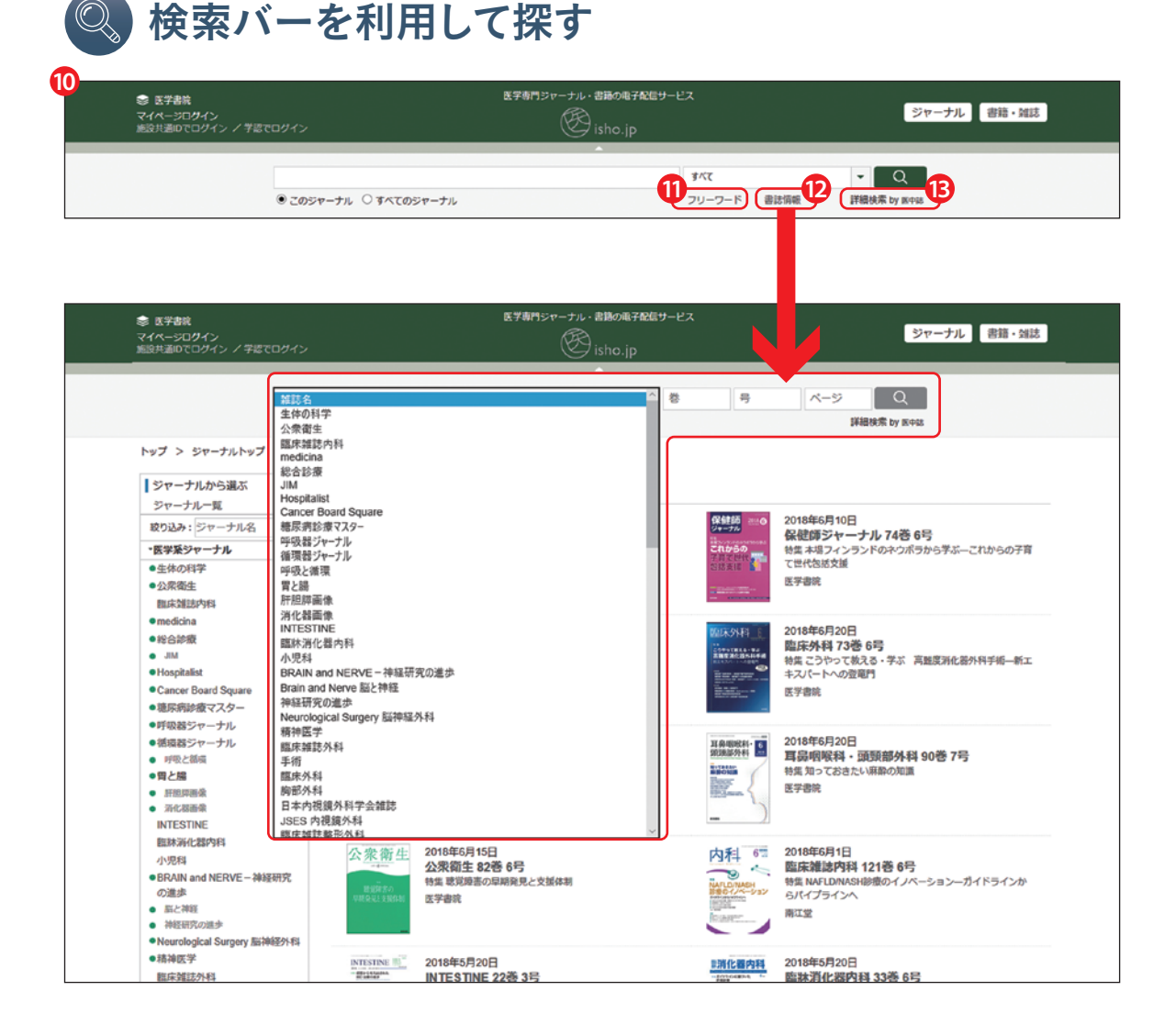

- MedicalFinderでは、どの画面からでも上部にある検索バーを使って論文の 検索を開始できます。
- 「フリーワード検索」では、全収録論文の全文を対象に検索を行うことができます。複数の検索語を用いAND条件で検索する場合は"AND"またはスペースを検索語間に入れます。 複数の検索語を用いOR条件で検索する場合は、"OR"を検索語間に入れます。
- 「書誌情報検索」では、雑誌名、発行年/巻・号、開始ページを指定して、文献 を検索できます。
- 「詳細検索 by 医中誌」では、MedicalFinderのコンテンツを「医中誌Web」と 同じ検索条件にて検索できます。

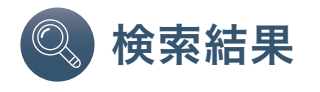

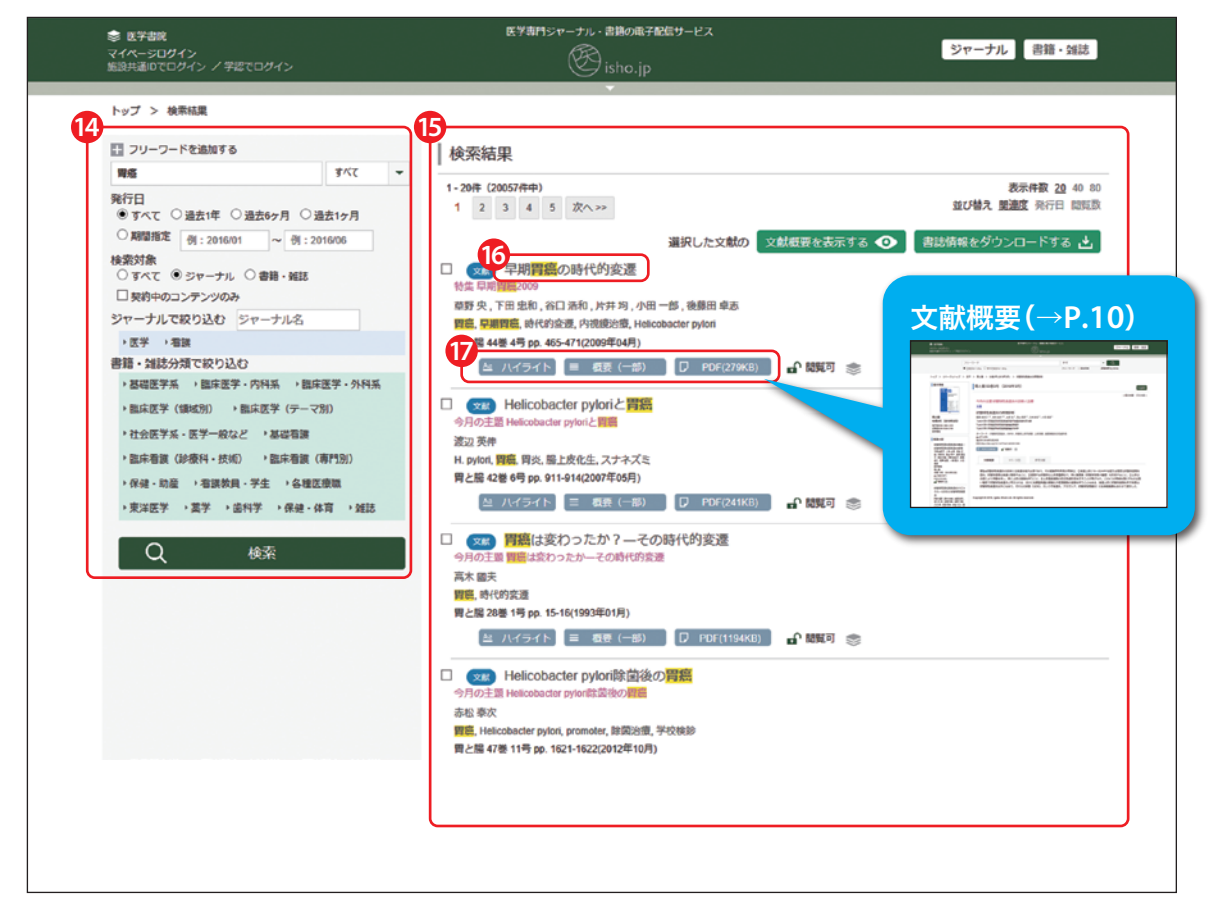

- ゆ検索結果画面の左フレームには、キーワードの追加、論文の発行日指定、 雑誌タイトルの選択をするといった、検索条件を絞り込むためのフォームが 表示されます。より確度の高い検索が可能となります(→p.8)。
- ⑥各種検索を行った結果は、右フレームに表示されます。検索語は黄色でハイ ライトされます。
- ⑥論文タイトルをクリックすると、文献概要ページ(→p.10)が表示されます。
- ⑦各タイトル下に表示されるリンクをクリックすると、それぞれ文献のハイラ イト・抄録・PDF本文が表示されます。

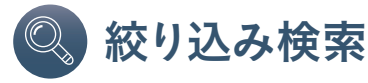

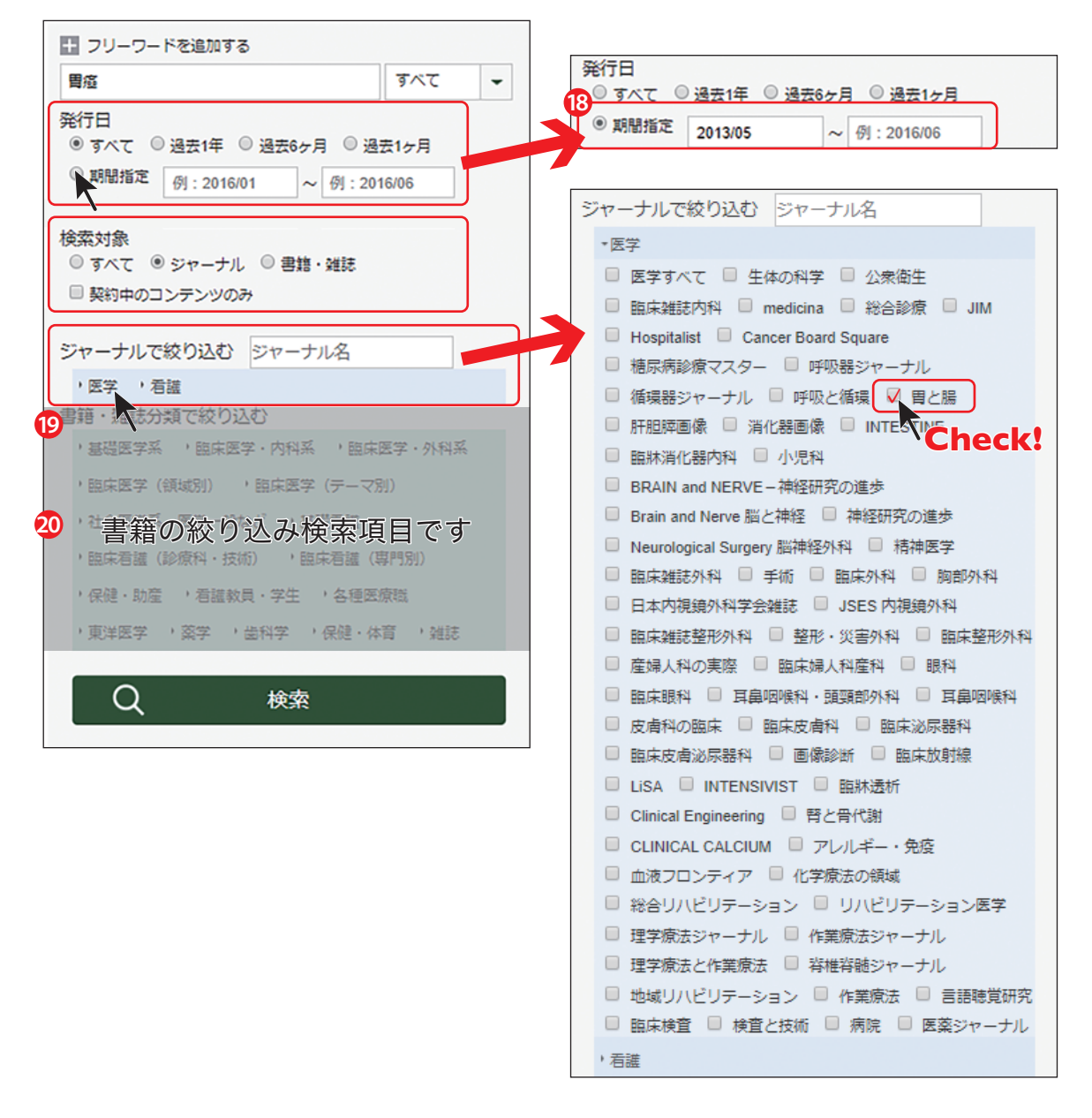

18期間を指定して文献を絞り込むことができます。入力例に従って、絞り込みたい期間を入力ください。

ゆ検索対象を絞り込むことができます。契約誌に限定して検索を行う際は、 「契約中のコンテンツのみ」にチェックしてご利用ください。

砂検索対象とする雑誌を指定することができます。

#### **例** フリーワード「胃癌」で検索した後、前頁の検索条件で絞り込み検索を 行った場合

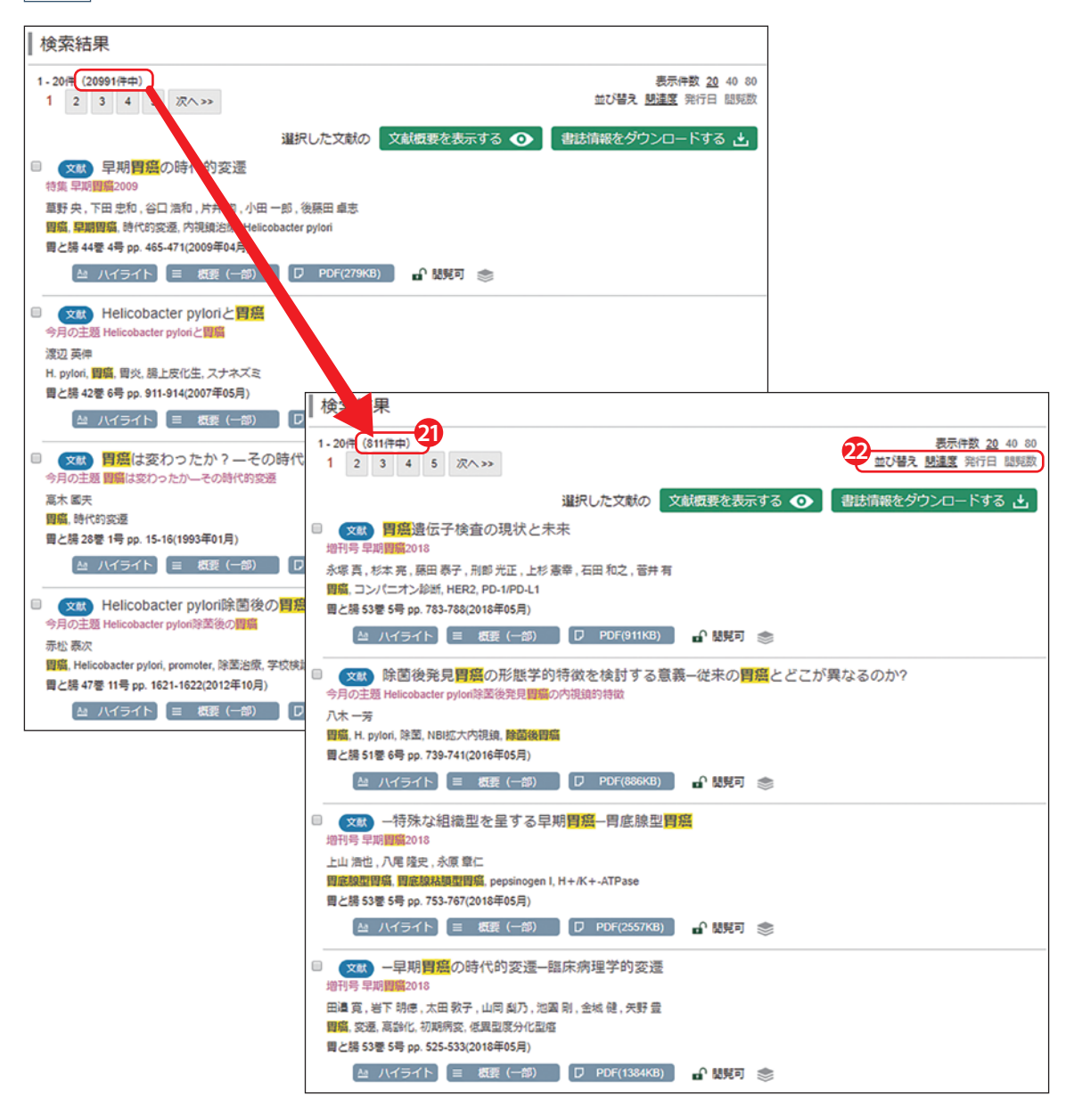

21検索対象を絞り込むことで、より確度の高い検索を行うことができます。

22検索結果の表示順番は下記のとおりです。

- ・関連度:見出し、アブストラクト、キーワードなどにおいて、検索語句が 多く含まれることから関連度の強さを算定しております。関連度の強い順 (降順)に並び替えられます。
- ・発行日:印刷版発行日の新しい順(降順)に並び替えられます。
- ・閲覧数:本プラットフォームでの閲覧数の多い順(降順)に並び替えられます。

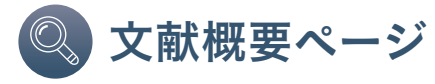

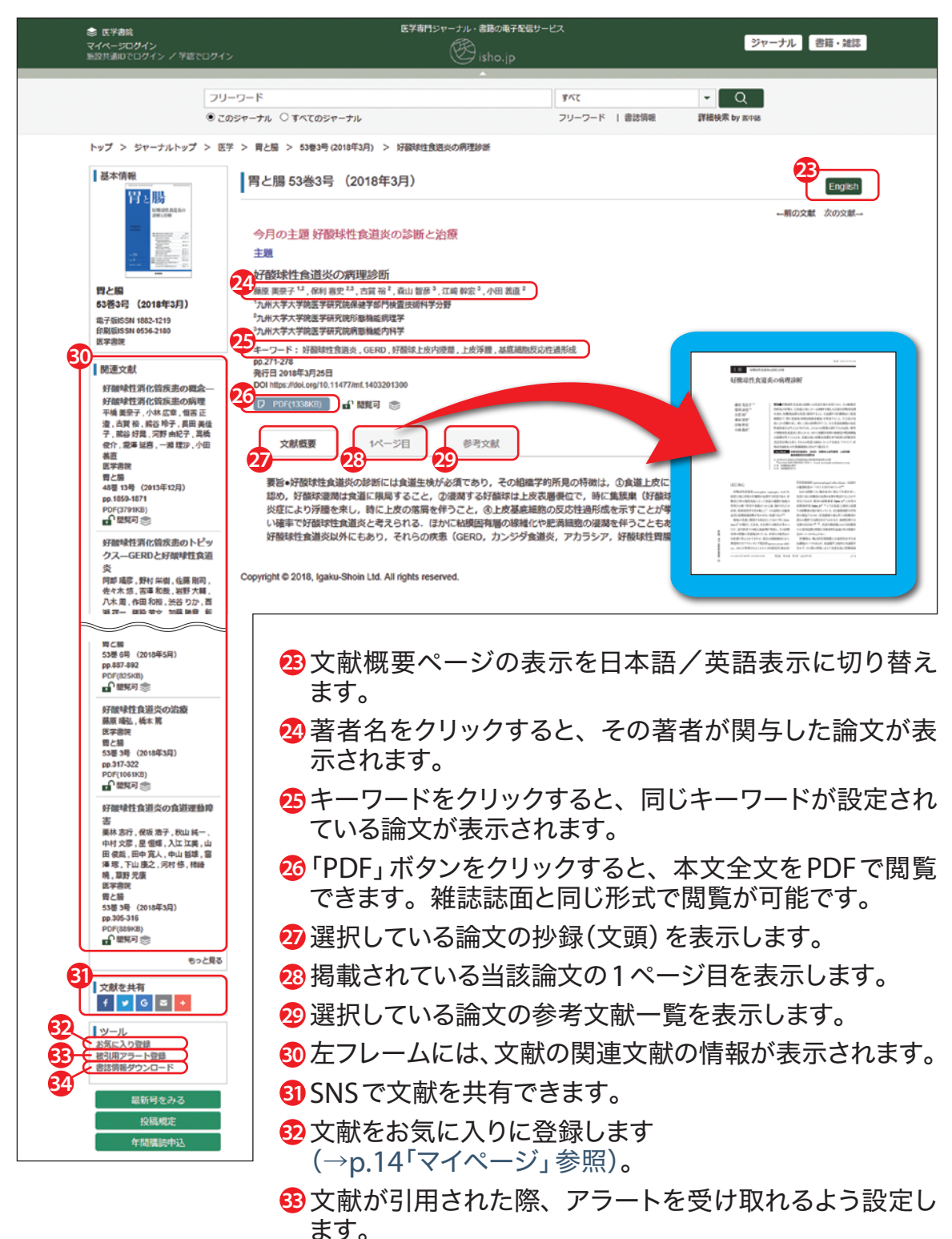

3 書誌情報のダウンロードを行います。

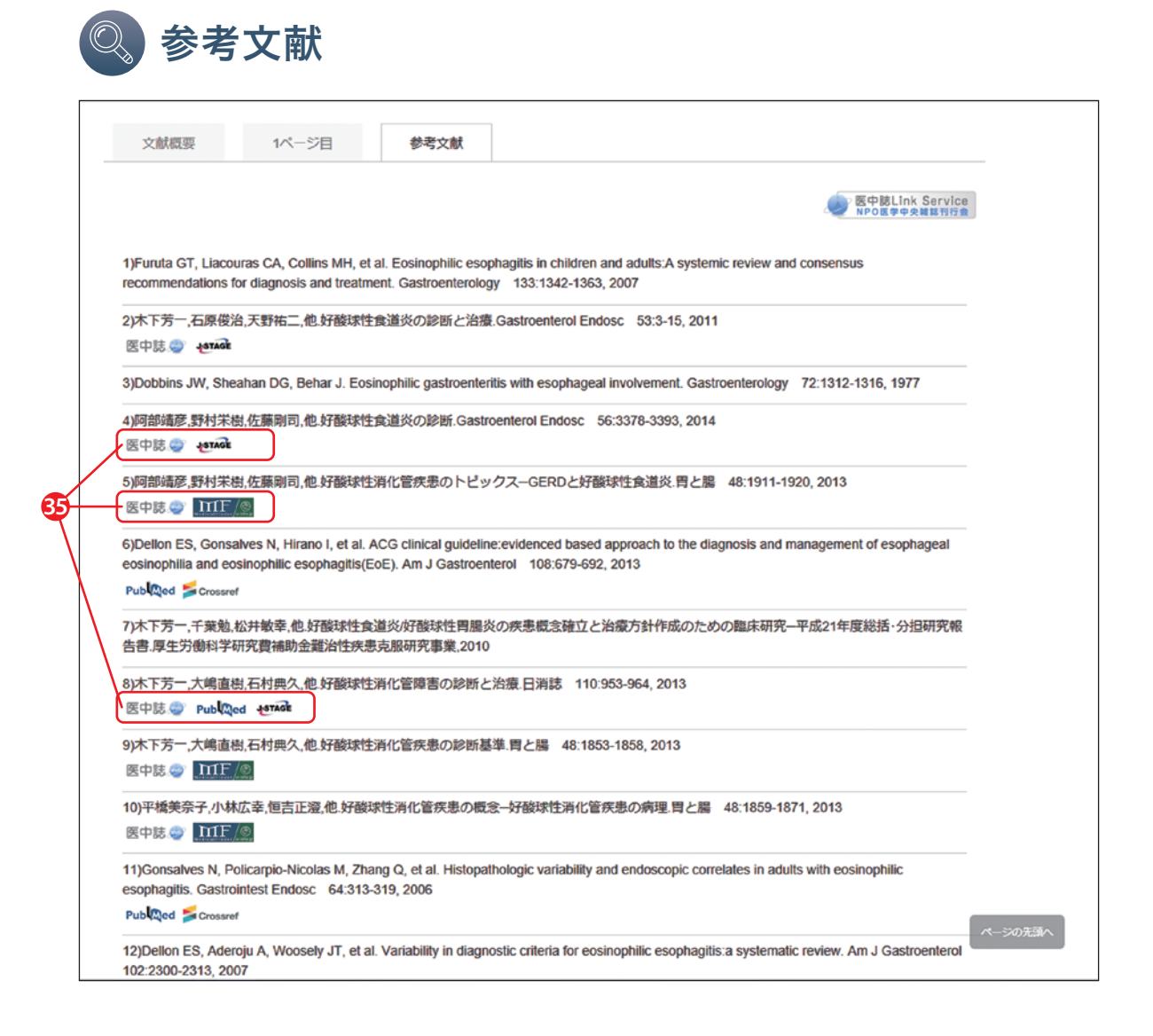

③引用・参考文献の一覧からは原文へのリンクが設置してあり、すぐに参照が可能です。 論文タイトル下にある、各プラットフォームのリンクをクリックすると、 当該論文のページが表示されます。

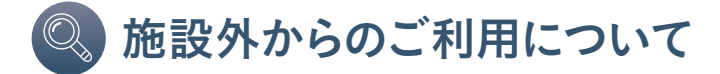

施設外からのアクセスでは、ID/パスワード認証でご利用いただけます。Medical Finderでは、①共通ID/パスワード、②個別ID/パスワードの2種類をご用意しております。

※ID/パスワードでのご利用は施設のご契約内容によってご利用いただけない場合がございます。施設管理者様に お問い合わせください。

【閲覧サイト】

https://webview.isho.jp/journal

#### ① 共通 ID/ パスワード

1施設に対し1つの「ID/パスワード」を発行し、施設のご利用者様で共有してご利用いただけます。

## 【ログイン方法】

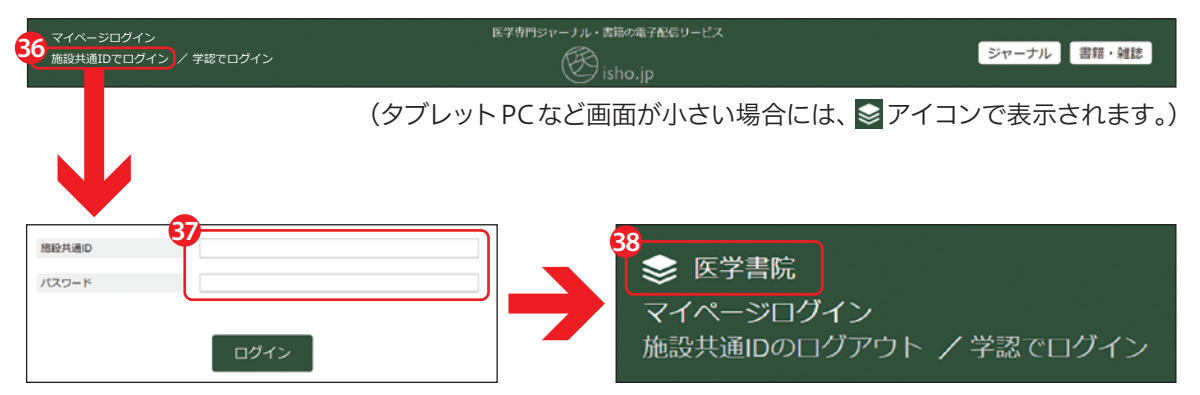

- 珍画面上部の「施設共通IDでログイン」を選択すると、ログイン画面が表示されます。
- のログインにお使いいただくID/パスワードは、施設側よりご案内いただいた
  ID/パスワードです。
- ひグイン後、画面上部に施設名が表示されれば、ご利用いただける状態となります。

#### ②個別 ID/ パスワード

ご利用者毎に登録いただいたID/パスワードをご利用いただきます。 こちらは、施設管理者様にIDを登録いただくことでご利用者として登録されます。

### 【ご登録手続き】

#### <STEP1>

#### 施設管理者様による、 ID(メールアドレス)の登録

施設管理者様がご利用いただく方 のID(メールアドレス)を登録され ますと、メールが送信されます。 以降の手続きはメール記載の案内 でもご確認いただけます。

| 目的のより医療法でくらの利用設定のご取内                                                                                                    | 20112 ( . 10 x                               |
|----------------------------------------------------------------------------------------------------|----------------------------------------------|
| 医学情報の共通ブラットホーム「医療学」をご利用いただき誠にあ                                                                                                    | 以前を多ございます。                                   |
| 会議録の管理者様により、ネメールアドレスでの調査サイト利用型<br>に下の手順でアクティペーション(有効化)をおこなってください                                                                        | に定がおこなわれました。<br>^_                           |
| 10ほじめに、男参手サイトの利用ガイド( <u>https://webs/meisha.ku/)</u><br>ってください。<br>※名誉手目には、必ずあメールの発信アドレスを設定してくださ<br>※約に利用発信()賞都F 10名目前) 済みの方法 50 に進んでく) | mán)に従い、利用登録(回参ぶ 10の初号)をおこな。<br>(*)<br>とさい、  |
| 2) 利用券額後に下記の利用券クリックし、1) で取得した営業者 区<br>ログイン後の書面で有効化ポタンをクリックしてください、日用<br>Missol Surphysic Surphysics                                      | はバスワードでロダインしてくだきい。<br>、食用放て質的する機能がご利用いただけます。 |
| ご不明な点があれば、下記の先常設堂相省までお用い合わせくださ<br>原学書院                                                                                                  | w.                                           |
| Copyright ISBC-JP All Rights Reserved.                                                                                                  |                                              |
| ※ネメールは送信専用のアドレスから送信しております。                                                                                                    |                                              |

## → <STEP2> → 医書.ip IDの取得

(既に取得済みの方は<STEP2>を スキップください)

画面上部の「マイページログイン」 を選択後、「新しくユーザー登録す る」を選択ください。必要事項を入 力後「送信」しますと、登録のメー ルアドレス宛にメールが届きます。 メール記載のURLより、ID取得 を完了ください。

※URLの有効期限は24時間となりま す。有効期限を過ぎますと最初から やり直しとなりますので、有効期限 内にお手続きください。

#### STEP3>

医書.jp IDと認証設定との 紐付け

IDと認証設定(施設契約)とを 紐付けることで、施設外でもご利用 いただける準備が整います。< STEP1>記載のURLにアクセスい ただき、ログイン後に表示される 「有効化」ボタンを選択して、紐付 けを完了ください。

※<STEP1>のURLに有効期限はご ざいません。

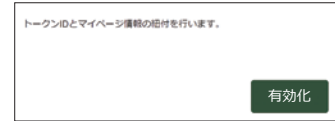

<STEP2>で手続きを終えられる方が多くいらっしゃいます。必ず<STEP3>までお手 続きくださいますよう、お願い申し上げます。

## 【ログイン方法】

ご注意ください!

| 39 マイページログイン<br>施設共立でログイン / 学認でログイン | 医学専門ジャーナル・書籍の電子配信リービス<br>使う isho.jp | ジャーナル 書籍・雑誌        |
|-------------------------------------|-------------------------------------|--------------------|
|                                     | (タブレットPCなど画面が小さい場合には                | は、 🖸 アイコンで表示されます。) |
|                                     |                                     |                    |
| ¥-ルアドレス                             | <sup>41</sup><br>豪 医学書院             |                    |
| リ(スワード<br>ログイン ×閉じる                 |                                     | 橫                  |
| パスワードを忘れた場合 新しくユーザー                 | <sup>mara</sup> 施設共通IDの             | ログアウト / 学認でログイン    |

- 動画面上部の「マイページログイン」を選択すると、ログイン画面が表示されます。
- ④ログインにお使いいただくID/パスワードは、ご自身で登録されたID/パス ワードです。
- ④ログイン後、画面上部に施設名とご利用者名が表示されれば、ご利用いただける状態となります。

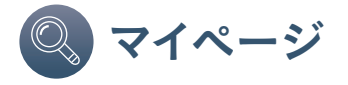

お気に入りの雑誌タイトルや検索条件などを登録することで、よりスムーズな 論文検索が可能となります。※ご利用には医書.jpへのユーザー登録(無料)が必要です。

| 42 念 医学書絵<br>マイペータログイン<br>施設共通いでログイン / 学校でログイン | 医学専門シャーナル・劇場の場子を信サービス<br>受 isho.jp | ジャーナル 書籍・雑誌 |
|------------------------------------------------|------------------------------------|-------------|
| <b>4</b> 3 ×-                                  | 2542                               | ן           |
| 15                                             | -۴                                 | J           |
|                                                | ログイン ×閉じる                          |             |
|                                                | パスワードを忘れた場合 新しくユーザー登録する            |             |

43 あらかじめ登録した ID およびパスワードを入力します。

| ● 医学書読<br>① 医学 太郎 様<br>施設共通IDでログイン / 学読で                                                                                                    | B7専門シャーナル・書語の庵子<br>ログイン () () () () () () () () () () () () ()                                                                                                    | £69-ビス               | ジャーナル 書籍・雑誌                       |
|----------------------------------------------------------------------------------------------------|----------------------------------------------------------------------------------------------------|----------------------|-----------------------------------|
|                                                                                                    | フリーワード<br>●すべて ○ジャーナル ○書籍・雑誌 □ 契約中のコンデンツのみ                                                                                                    | すべて<br>フリーワード   書法情報 | ▼<br>詳細検索 by Bit+Bit              |
| トップ > マイページ > 新         44       マクート         75-ト       お気に入り、展長したちの         45       お気に入り、展長したちの         46       保存した検索条件         検索閲覧       アカウントサービス         アカウント特殊の確認・変更       パスワードの変更         レグアウト       ログアウト | 第アラート           アラート           シャーナル         書籍・雑誌         後引用アラート           マーナル         書籍・雑誌         後引用アラート           「「なて選択         -         -           ● 医子ずって         生体の科学         会衆愛生         助味雑誌内科           ● 医外の         ・ 昭季島シャーナル         毎報書がったき         ●           ● BRANA and NEVE- NEUERONALES         ● 回いたいがます         ● 回いたいがます         ● 回いたいがっす           ● 日本時期の外目 ためいがしジアーション         ● リンパとジアーンョン         ● リハビンリアー・ション         ● リンパとジアー・10           ● 「「読載のア」で         ● 電数研究         ● 日本時間の外目 のよう         ● 日本時間のから         ● 日本時間のから           ● 日本市街道希望学会話         ● 日本町大会都         ● 日本町本会社         ● 日本町本会社 | modicina             | は Cancer Board Square 以本化 部内 小 児内 |
|                                                                                                    | <ul> <li>アラートの送信頻度</li> <li>メール形式</li> <li>● プレーンテキスト形式</li> </ul>                                                                                                    | HTML形式<br>登録する       |                                   |

🍄 雑誌の更新がメールで通知されるよう設定できます。

- 45お気に入りの論文を登録し、一覧できます。
- 46検索条件を保存し、一覧できます。
- 少検索履歴を表示します。

48登録されているアカウント情報の管理を行います。

# Q&A

- **②** 分野をピンポイントで絞り込みたいのですが…
- 検索結果表示画面の左フレームにあるフォーム(→p.7)で、検索対象雑誌や 発行年を指定し、絞り込みが可能です。詳細はP.8をご覧ください。
- **②** iPadなどのスマートデバイスでも閲覧可能ですか?
- インターネットに接続可能な環境がある場合は閲覧いただけます (画面最適化対応済みです)。
- **②** AdobeReaderは、最新のものが必要ですか?
- 🛕 最新のものが望ましいですが、バージョン9以降であれば問題ありません。
- ④「有料閲覧」表示がされるタイトル(=未契約タイトル)を、 検索から外すことは可能でしょうか?
- ▲ 検索時に「契約中のコンテンツのみ」にチェックいただければ、 検索対象から外すことが可能です。

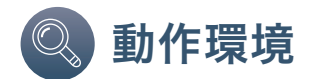

- ◆Webブラウザなどのインターネット閲覧環境 推奨ブラウザ:Internet Explorer、Microsoft Edge、Chrome、Firefox、Safariの最新版
- ◆スマートデバイスの動作環境(推奨)<sup>※</sup> iOS(8以降)端末:iPhone、iPad Android端末:Android 5以上搭載のスマートフォン、タブレット
- ※スマートデバイスに最適化した画面もご用意しております。

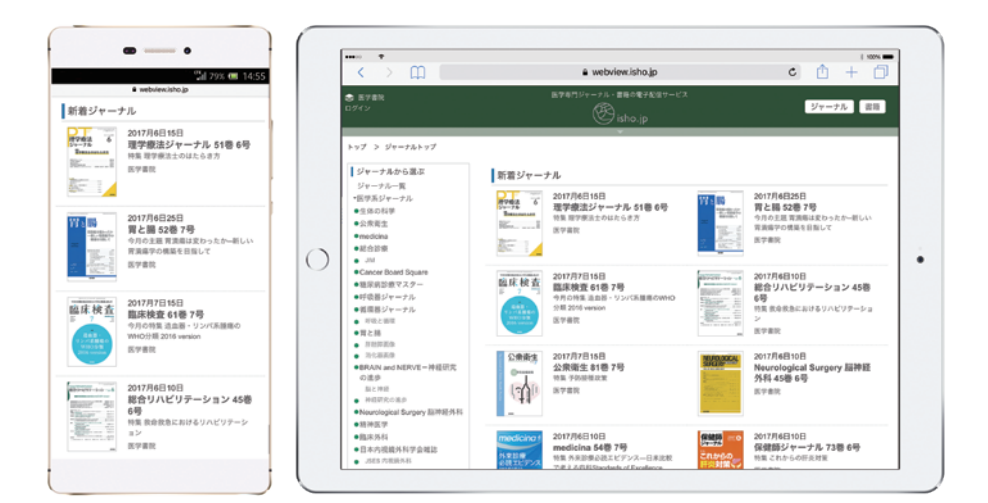

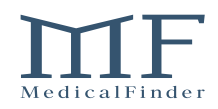

# ID/パスワード認証をご利用の方へ 《ご利用にあたってのご留意事項》

●ID/パスワード認証のご利用は、契約施設に所属されている方に限らせていただきます。

- ●ID/パスワードの漏洩等で不正利用が確認された場合、予告なくアクセスを停止させてい ただく場合がございます。
- 共通 ID/パスワードが不明な場合は、契約施設の管理者様にお問い合わせください。
- ●共通ID/パスワードは一定期間ごとに変更されます(利用期間を設けています)。